# **BIJANBARI DEGREE COLLEGE**

#### **ONLINE REGISTRATION GUIDE**

- Candidates are requested to go through this manual before online application
- Before procedding for for online registration candidates are requested to create Account as shown below:

## A .CREATE NEW ACCOUNT

- Go to : www.bijanbaridegreecollege.org/Register
- Click on "Create New Account"

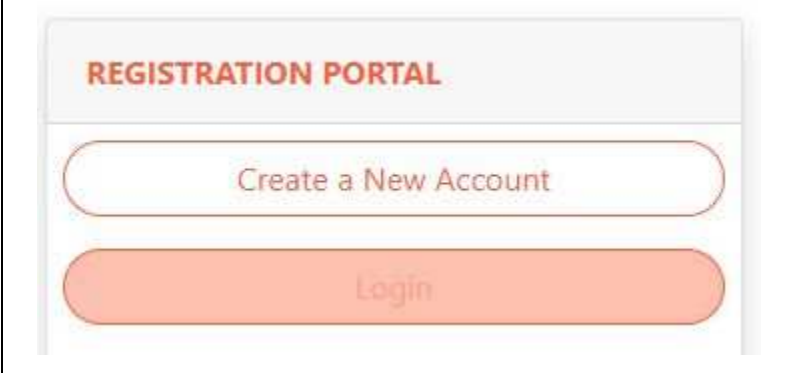

## **B. Fill Acccount Detils**

| 8918365556   |         |  |  |
|--------------|---------|--|--|
| Testemail@gm | ail.com |  |  |
|              |         |  |  |
| •••••        |         |  |  |
|              |         |  |  |

- Fill all the details as shown above
- Enter Contact Number as User Name , Valid Email ID and Password
- Click on "CRETA ACCOUNT"
- After successfull account creation ,Verify Captcha Login to your account

# Login to your Account :

# Go to : <u>www.bijanbaridegreecollege.org/Login</u>

#### **STEPS FOR ONLINE APPLICATION**

After Successfull login to your account , "Click on Apply Online"

There are total 8 Steps candidates are advised to fill all the necessary details.

#### **Step 1 : Course Details**

- Select Course Category
- Select Course Name
- Select Semester
- Click 'Next'

| Course Category |   | Course Name : |   | Semester:  |   |
|-----------------|---|---------------|---|------------|---|
| HONORS          | ÷ | NEPALI HONORS | ÷ | SEMESTER-I | ÷ |

## **Step 2 : Personal Information**

- Fill Following details :
- Candidate's Name ,Father's /Guardian's Name
- Mothers Name ,Date of Birth ,Nationality ,Religion ,
- Gender ,Category ,Blood Group ,Martial Status
- Domicle of West Bengal , Physically Challanged
- Click 'Next'

| Candidate's Name | Father's /Guardian's Name | Mothers Name           | Date of Birth         |  |
|------------------|---------------------------|------------------------|-----------------------|--|
| AADHYANT KHATI   | SANDEEP KHATI             | JHARNA KHATI           | 24-03-2000            |  |
| Nationality      | Religion                  | Gender                 | Category              |  |
| Indian           | Hindu 🗢                   | Male 🗘                 | SC +                  |  |
| Blood Group:     | Martial Status            | Domicle of West Bengal | Physically Challanged |  |
| AB+ 🗸            | Unmarried 🗸               | Yes 🗸                  | No                    |  |

#### **Step 3 : Contact Details**

- Aadhar No,Contact No ,Email ID ,Present Address , City/District , PincodeCheck ,if permanent address is same as present address
- Click 'Next'

| Aadhar No                             |                       | Contact No                                                                          | Email ID                                            |
|---------------------------------------|-----------------------|-------------------------------------------------------------------------------------|-----------------------------------------------------|
| 568598654254                          |                       | 9851855575                                                                          | aadhyant@gmail.com                                  |
| esent Address<br>KAINJALIA VIA BIJANB | ari po kainj <i>i</i> | Check if permanent address is same as present<br>address<br>Same as Present Address | Permanent Address<br>KAINJALIA VIA BUANBARI PO KAIN |
|                                       | 734201                |                                                                                     | DARJEELING 734201                                   |

# **Step 4 : Educational Qualification**

- Fill Edcucational Details for Higher Secondary or Its equivalent
- Board, Percentage, Migration, Passing Year, Roll No
- Fill marks and papers details
- Click 'Next'

| Board                |                   |            | Percentage | Migration          |       | Passing Ye | ar      | Roll No   |       |
|----------------------|-------------------|------------|------------|--------------------|-------|------------|---------|-----------|-------|
| WEST BENGAL E        | BOARD OF HIGHER S | ECONDARY E | 70         | Yes                | ~     | 2015       | ~       | 100121-16 |       |
| 6                    |                   |            | Paper      | a & Marks Details  |       |            |         |           |       |
| Paper-1              | Marks             | Paper-2    | Marks      | Paper-3            |       | Marks      | Paper-4 |           | Marks |
| Eng                  | 50                | Nep        | 67         | Hist               |       | 87         | Geog    |           | 69    |
| Paper-5              | Marks             | Paper-6    | Marks      | Paper-7            |       | Marks      | Paper-8 |           | Marks |
| Envs                 | 75                |            |            |                    |       |            |         |           |       |
| Paper-9              | Marks             | Paper-10   | Marks      |                    |       |            |         |           |       |
|                      |                   |            |            |                    |       |            |         |           |       |
| Special Qualificatio | on (if any)       |            |            | School Last Attend | led : |            |         |           |       |
|                      |                   |            |            | Vidya Jyoti Acade  | emy   |            |         |           |       |

## Step 5 : Bank Details

- Fill Bank Details
- Name of the Bank,
- Account Number, Branch, IFSC CODE
- Click 'Next'

| Name of the Bank    | Account Number |
|---------------------|----------------|
| State Bank Of India | 8954256857     |
| Branch              | IFSC CODE      |
| Bijanbari           | SBIN734201     |
|                     |                |

# Step 6 : Subject Combination

- Choose subject Combination :
- By default the subject combination is selected but candidates need to change it as per their requirement
- see the attached pdf file for the subject detials,
- Note : Subject Combination is diferent for all the Honors Courses and Program Courses
- Click 'Next'

| Step 6 : Subject Combination                  |  |
|-----------------------------------------------|--|
| eneric Elective Subject                       |  |
| ) GE-1 : (Choose any one)                     |  |
| a. 🖲 Sociology b. O Education c. O PolScience |  |
| ii) GE-2 : (Choose any one)                   |  |
| a. 🖲 Nepali b. O Economics c. O History       |  |
| Ability Enhancement Compulsory Courses        |  |
| iii) AECC-1 : ENVS                            |  |
| iv) AECC-2 :ENG                               |  |

# **Step 7 : Upload Documents**

Select Document Type , Brouse your image document file anc click on Upload Document Button

1. Migration Certificate is required only for CBSC, ISC & NIOS Candidates.

2.No need to upload SC/ST/OBC certificates for Candidates belogning to GEN category

## Click 'Next'

| SC/ST/OBC Certificate                  | \$                  | Choose File      | lo file chosen | 1 Upload Doc | ument          |
|----------------------------------------|---------------------|------------------|----------------|--------------|----------------|
| SC/ST/OBC Certificate                  |                     | IS Certificate 🚺 | HS Admit Ca    | rd 🚺 🚺 A     | IS Marksheet 🕕 |
| : Migration Certificate is required or | nly for CBSC, ISC & | NIOS Candidates. |                |              |                |

## Step 8 : Upload Photo

- Brouse your photograpn and Cick on Finish
- Click 'Finish'

| Step 8 : Upload Photo                              |          |
|----------------------------------------------------|----------|
| Photograph (Size Details) Choose File download.jpg |          |
|                                                    | Previous |

Before Submission of final steps candidates may click on previous button to verify their data and make corrections, once finish button is clicked there is no option to update/modify the record

# FINAL STEP : PAYMENT OF FEES

- After successfull completion of form fill up and submission, candidates should wait for the verification of the application from the college authority.
- Once college verifies your application, an confirmation Email will be sent to the registered email ID . after that the candidates needs to pay the fee after login their dashboard with the login credentials provided during account creation.
- [Login credentials will be sent to valid email ID provided by the candidates during account creation ]

Note : Registration will not be entertained if payment is not done in within the time peroid mentioned by the college authority.

**Documentation belongs to :** 

**Darjeeling Informatics** 

www.darjinfo.in

Prepared by Sandeep Khati